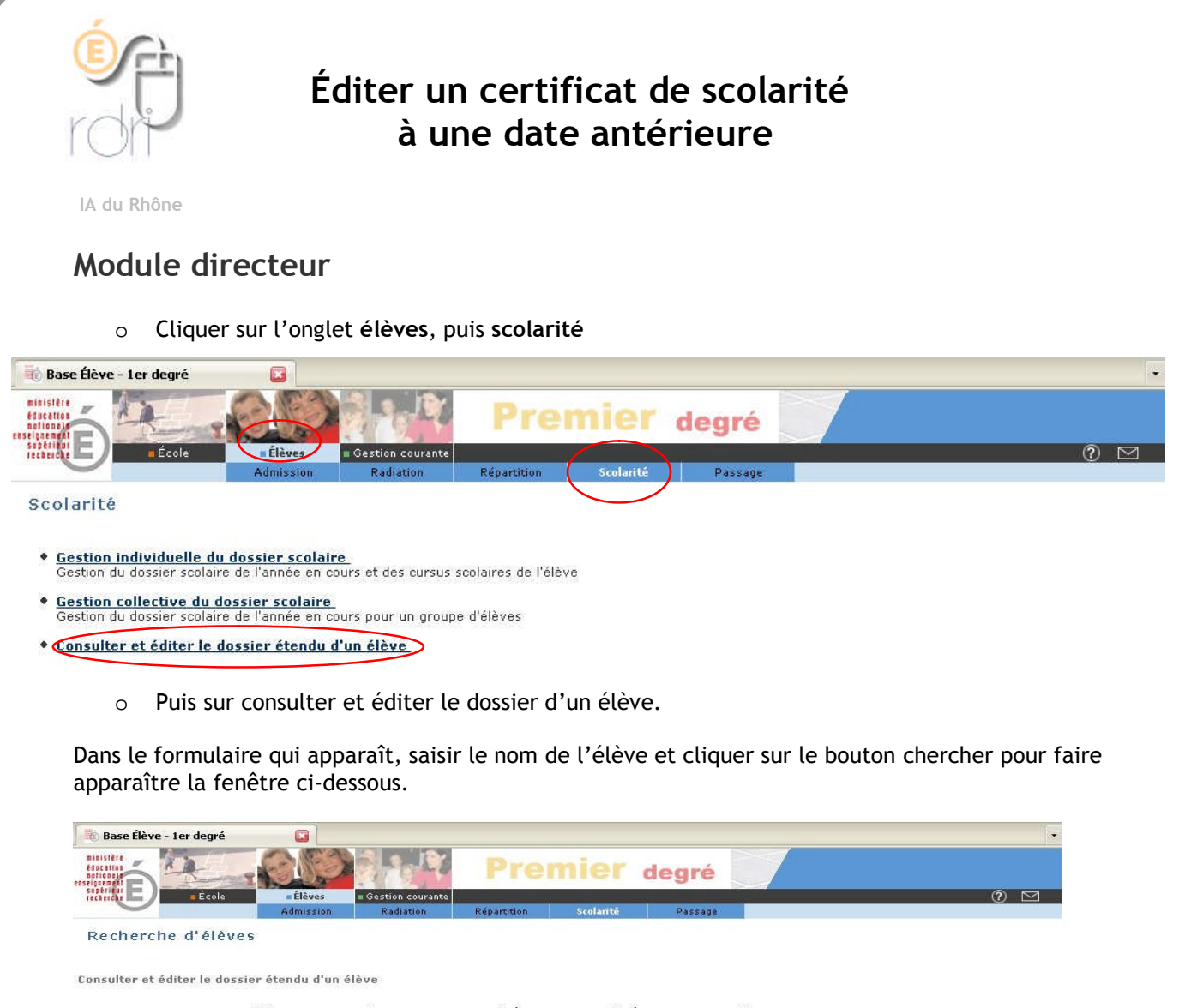

|      | INE     | ABO          | Prénom                   | Cycle | Nivea      | u    | Chercher     |         |
|------|---------|--------------|--------------------------|-------|------------|------|--------------|---------|
|      |         |              |                          | 2     |            |      |              | Retour  |
|      | Nom 🔻 📥 |              | Prénom 🔻 🔺               |       | Né(e) le   | Sexe | Niveau/Cycle | Classe  |
| ARCO |         | miritanda.   |                          |       | 14/08/1999 | 10   | 0.83         | 141     |
| ABID |         | dama balanca |                          |       | 25/67/2008 | - 10 | 1083         | 005400  |
|      |         | Enregistrem  | ents 1 à 2, sur 2 trouve | is.   |            |      |              | Page: 1 |

Cliquer sur le nom de l'élève concerné pour ouvrir son dossier complet.

• Cliquer sur l'onglet Attestation scol. Puis sur le lien édition d'une attestation de scolarité antérieure.

| École       | Elèves       | Gestion courante | rici                  | mer a                | egre                |                 | 0 🖂    |
|-------------|--------------|------------------|-----------------------|----------------------|---------------------|-----------------|--------|
| tation et é | dition du do | Radiation        | Repartition           | Scolarité            | Passage             |                 |        |
|             |              |                  |                       |                      |                     |                 |        |
| cation Re   | sponsables / | Année en cours   | Cursus scolaire       | Particularités       | Edition             | Attestation Sco | D-15-W |
|             |              | Editi            | nn d'une attestat     | inn de scolarité .   | intérieure          |                 | netour |
|             |              | PDF              |                       |                      |                     |                 |        |
|             |              | ACEdr            | tion d'une attestatio | on de scolarité anté | rieure - format PDF |                 |        |
|             |              |                  |                       |                      |                     |                 |        |